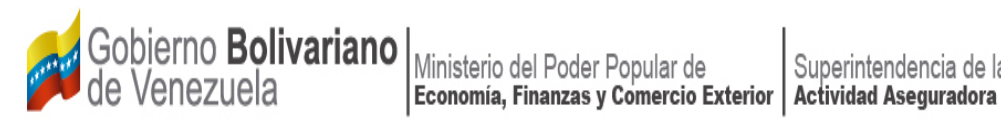

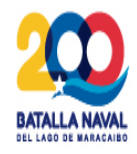

# **INSTRUCTIVO PARA DECLARAR A** TRAVÉS DEL SISTEMA ÚNICO DE TRÁMITES

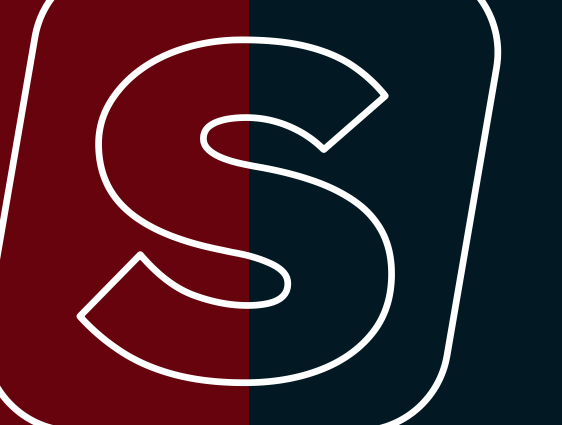

# MÓDULO DE DECLARACIONES

- Declaración jurada de mantenerse en la actividad.
- Declaración jurada de origen de fondos.
- Declaración de conocimiento.

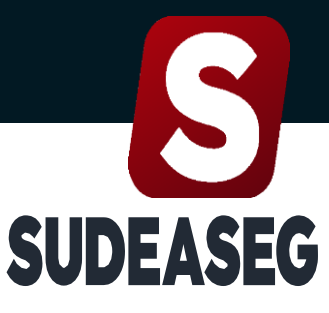

Superintendencia de la Actividad Aseguradora

Enero 2024

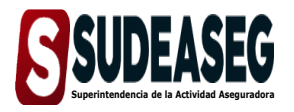

Fecha de Elaboración

Fecha de Modificación

Página

Pág. 3 de 16

Enero - 2024

# CONTENIDO

| ACTA DE APROBACIÓN                                       | 2 |
|----------------------------------------------------------|---|
| OBJETIVO                                                 | 4 |
| ALCANCE                                                  | 4 |
| PARA LA DECLARACIÓN JURADA DE MANTENERSE EN LA ACTIVIDAD | 6 |
| PARA LA DECLARACIÓN JURADA DE ORIGEN DE FONDOS           | 9 |
| PARA LA DECLARACIÓN DE CONOCIMIENTO                      | 4 |

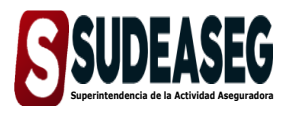

Fecha de Elaboración Fecha de Modificación

Página

Pág. 4 de 16

Enero - 2024

# OBJETIVO

Dictar los lineamientos específicos para realizar correctamente las declaraciones realizadas por los sujetos regulados; (las personas naturales y jurídicas) según sea el caso, a través del Sistema Único de Trámites de la Superintendencia de la Actividad Aseguradora bajo un enfoque metodológico uniforme.

# ALCANCE

El presente instructivo aplica a los sujetos regulados; (las personas naturales y jurídicas) responsables de efectuar las declaraciones correspondientes a:

## a. Declaración jurada de mantenerse en la actividad.

Persona natural:

- Agente de Seguros.
- Corredor de Seguros.

Persona jurídica:

- Sociedad de Corretaje de Seguros.
- Sociedad de Corretaje de Reaseguros.

#### b. Declaración jurada de origen de fondos.

Persona natural:

- Agente de seguros.
- Corredor de seguros.
- Auditores Externos.
- Inspectores de riesgo.
- Peritos Avaluadores.

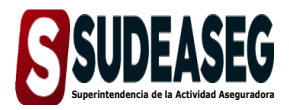

Fecha de Elaboración Enero - 2024

Fecha de Modificación

Página

Pág. 5 de 16

- Ajustadores de pérdidas.
- Actuarios.

Persona jurídica:

- Sociedad de Corretaje de Seguros.
- Sociedad de Corretaje de Reaseguros.

#### c. Declaración de conocimiento

Persona natural:

- Agente de seguros.
- Corredor de seguros.
- Auditores Externos.
- Inspectores de riesgo.
- Peritos Avaluadores.
- Ajustadores de pérdidas.
- Actuarios.

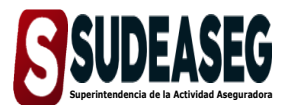

Fecha de Elaboración

Enero - 2024

Fecha de Modificación Página

Pág. 6 de 16

## PARA LA DECLARACIÓN JURADA DE MANTENERSE EN LA ACTIVIDAD

## Paso N° 01

- Ingrese a la siguiente dirección: <u>http://www.sudeaseg.gob.ve/</u>.
- Haga clic en Sistema en Línea > Sistema Único de Trámites.

## Paso N° 02

• Coloque su usuario y contraseña y oprima el botón "Iniciar Sesión".

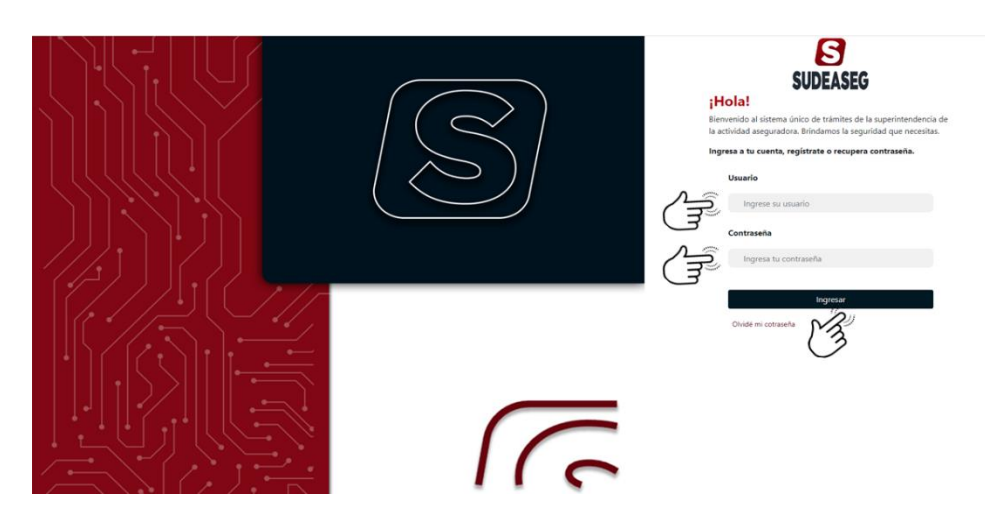

## Paso N° 03

• Ingrese a la sección de "Realizar Declaración".

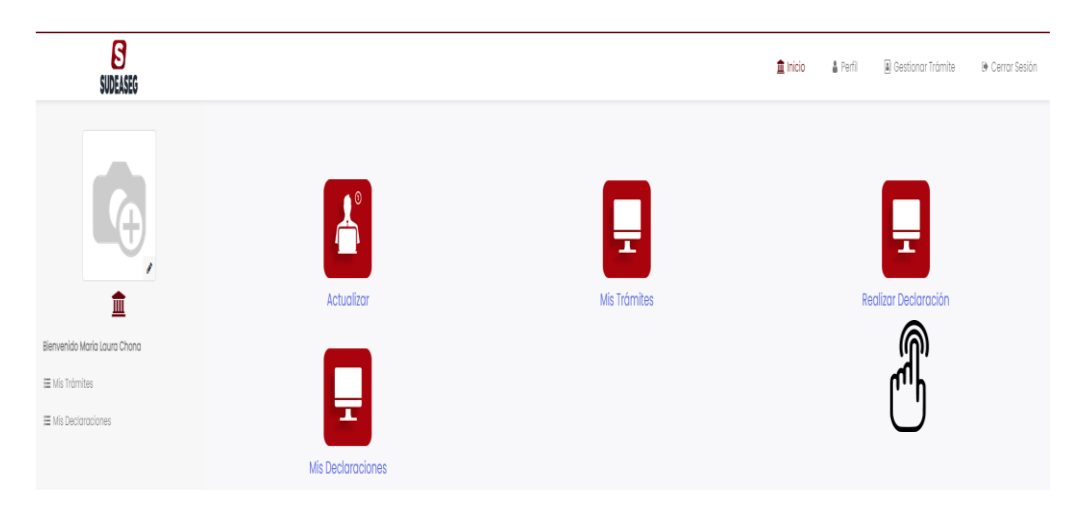

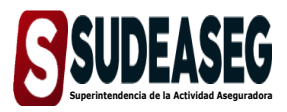

Fecha de Elaboración

Página

Fecha de Modificación

Pág. 7 de 16

Enero - 2024

#### Paso N° 04

- En el menú que se despliega del lado izquierdo, verá las declaraciones que debe realizar según el tipo de sujeto regulado: personas natural o jurídica.
- Selecciona la opción "Declaración jurada de mantenerse en la actividad".

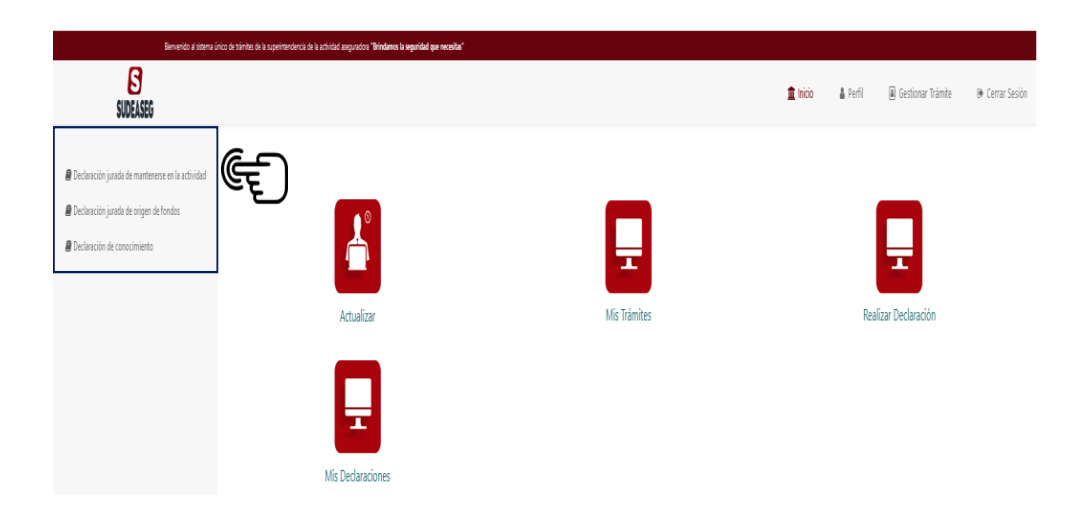

- Verifique los datos vinculados al registro:
  - \* Nombre o Razón Social.
  - \* Número de identificación.
  - \* Tipo de credencial.
  - \* Credencial activa.
- Culminado el proceso oprima el botón "Declarar".

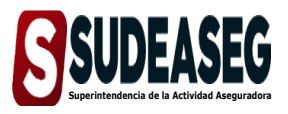

Fecha de Elaboración Enero - 2024

Fecha de Modificación

Página

Pág. 8 de 16

| SUDEASEG                                         |                                                   |                     | 🚊 Inicio  | 🌢 Perfil | 🖲 Gestionar Tràmite | 🕒 Cerror Sesión |
|--------------------------------------------------|---------------------------------------------------|---------------------|-----------|----------|---------------------|-----------------|
| Declaración jurada de mantenerse en la actividad | Declaración                                       |                     |           |          |                     |                 |
| Peclaración jurada de origen de fondos           | Declaración jurada de mantenerse en la actividad. |                     |           |          |                     |                 |
| Declaración de conocimiento                      | Datos del Declarante                              |                     |           |          |                     |                 |
|                                                  | Nombre o razón social                             |                     |           |          |                     |                 |
|                                                  | Maria Laura Chona                                 |                     |           |          |                     |                 |
|                                                  |                                                   |                     |           |          |                     |                 |
|                                                  | Número de identificación                          | Tipo de credencial  | Credencia | l activa |                     |                 |
|                                                  | V-1693331                                         | Corredor de Seguros | CS-933    | 131      |                     |                 |
|                                                  |                                                   | Declarar            |           |          |                     |                 |
|                                                  |                                                   | r<br>M              |           |          |                     |                 |

#### Paso N° 06

• El sistema indicará que la declaración ha sido registrada y le permitirá descargar el comprobarte de la declaración.

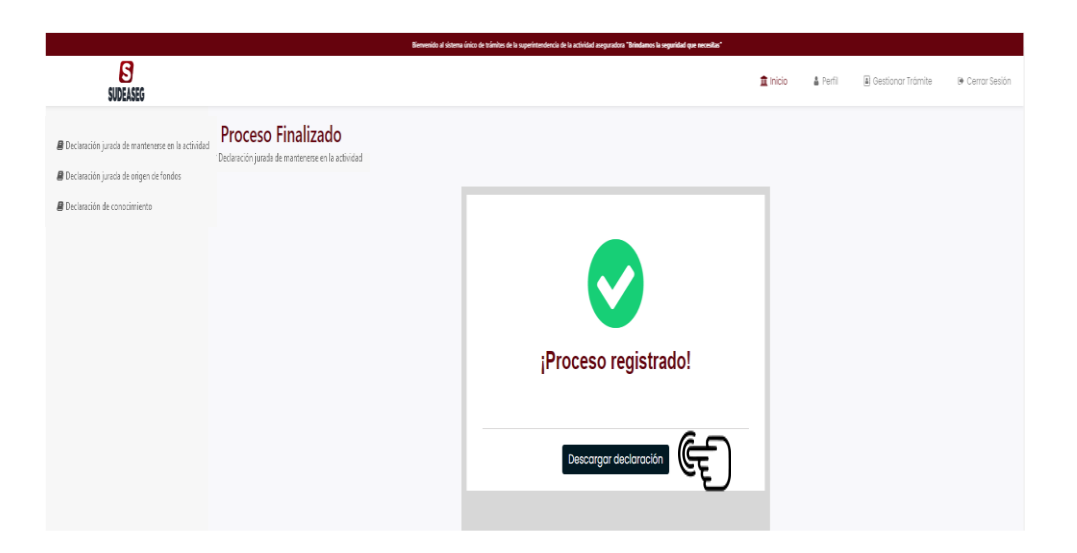

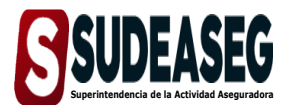

Fecha de Elaboración

Enero - 2024

Fecha de Modificación Página

Pág. 9 de 16

### PARA LA DECLARACIÓN JURADA DE ORIGEN DE FONDOS

#### Paso N° 01

- Ingrese a la siguiente dirección: <u>http://www.sudeaseg.gob.ve/</u>.
- Haga clic en Sistema en línea > Sistema Único de Trámites.

#### Paso N° 02

• Coloque su usuario y contraseña y oprima el botón "Iniciar Sesión".

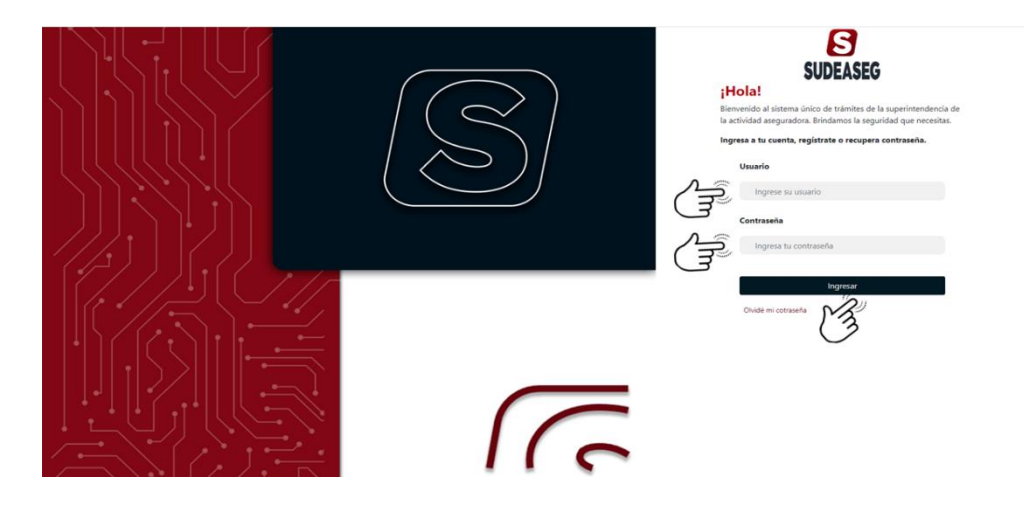

#### Paso N° 03

• Ingrese a la sección de "Realizar Declaración"

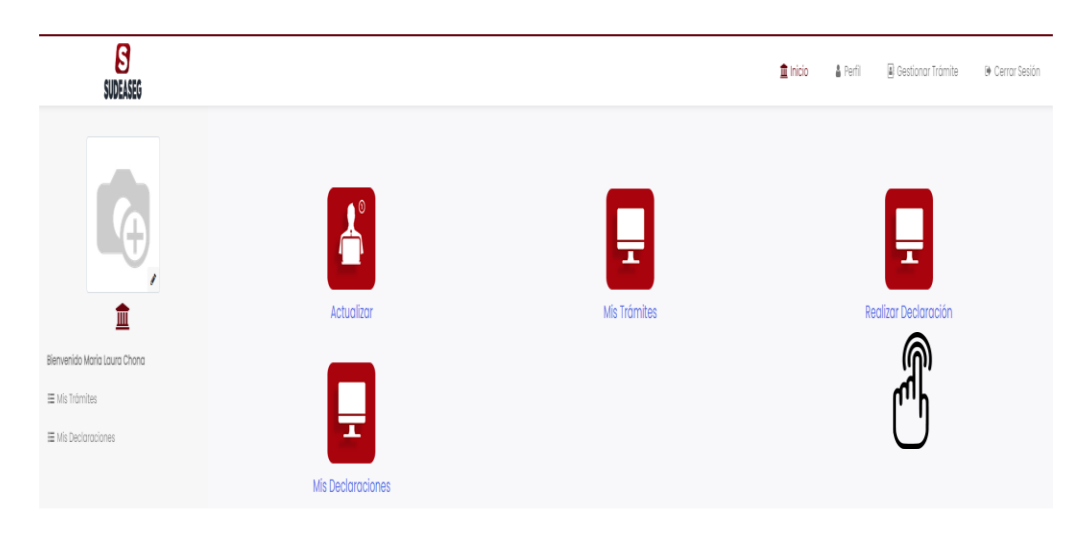

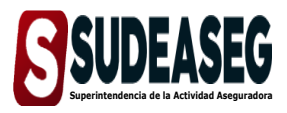

Fecha de Elaboración

Enero - 2024

Fecha de Modificación Página

Pág. 10 de 16

#### Paso N° 04

- En el menú que se despliega del lado izquierdo, verá las declaraciones que debe realizar según el tipo de sujeto regulado: personas natural o jurídica.
- Selecciona la opción "Declaración Jurada de Origen de Fondos".

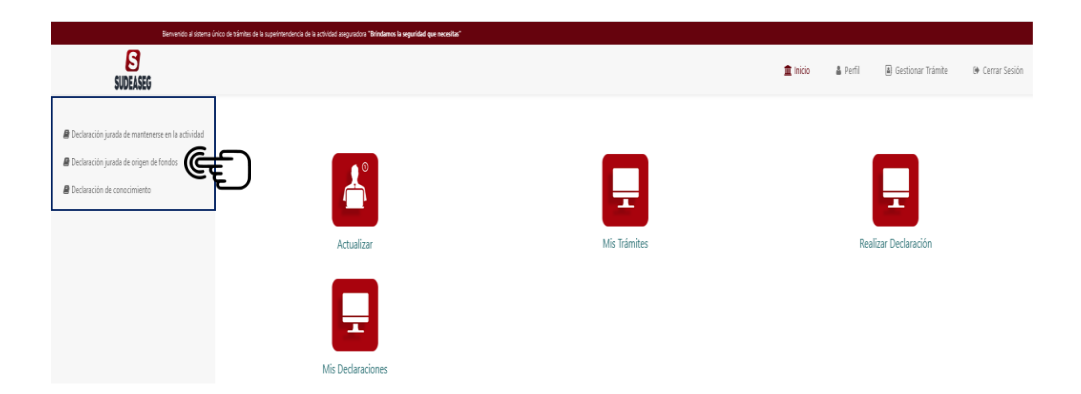

- Verifique los datos de registro e indique si generó comisiones u honorarios profesionales según corresponda:
  - \* Nombre o Razón Social.
  - \* Número de identificación.
  - \* Tipo de credencial.
  - \* Credencial activa.
- Si no generó comisiones u honorarios profesionales, pulse el botón
   "Declarar.

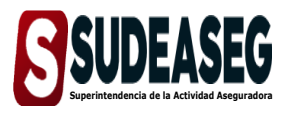

| Fecha de Elaboración | Enero - 2024 |
|----------------------|--------------|
|                      |              |

Fecha de Modificación

Página

Pág. 11 de 16

| SUDEASEG                                                                                                    |                                                                                                    |                                           | 🚊 Inicio 🔒      | Perfil 🚺 Ge | stionar Trámite | 🕪 Cerrar Sesión |
|----------------------------------------------------------------------------------------------------|----------------------------------------------------------------------------------------------------|-------------------------------------------|-----------------|-------------|-----------------|-----------------|
| Declaración juncta de origen de fondos     Declaración juncta de origen de fondos     Declaración de conocimiento     Declaración de conocimiento | Declaración<br>Declaración jurada de arigen de fondos.<br>Datos del Declarante<br>Nombre o razón social<br>Maria Laura Chona |                                           |                 |             |                 |                 |
|                                                                                                    | Número de Identificación V-1693331 Comisiones dusted generó comisiones                                                       | Tipo de credencial<br>Corredor de Seguros | Credencial acti | iva         |                 |                 |
|                                                                                                    |                                                                                                    | Declarar (EF                              |                 |             |                 |                 |

#### Paso N° 06

• El sistema indicará que la declaración ha sido registrado y le permitirá descargar el comprobarte de la declaración.

| SUDEASEG                                                                                                    |                                                                 |                      | 1 Inicio | 🛓 Perfil | 🗐 Gestionar Trämite | ( Cerror Sesión |
|----------------------------------------------------------------------------------------------------|-----------------------------------------------------------------|----------------------|----------|----------|---------------------|-----------------|
| Declanación juncto de mantecense en la ocividad     Declanación juncto de nariegen de fundes     Declanación de consciences | Proceso Finalizado<br>Informato Declaroción de Origen de fondos | ;Proceso registrado! |          |          |                     |                 |
|                                                                                                    |                                                                 |                      |          |          |                     |                 |

- Si generó comisiones u honorarios, tilde la casilla "¿Usted generó comisiones?".
- Ingrese los datos solicitados por el sistema.
  - \* Seleccione la empresa e indique el monto.

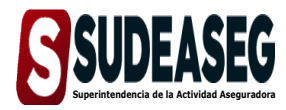

Fecha de Elaboración

Fecha de Modificación Página

Pág. 12 de 16

Enero - 2024

- \* Utilice el botón "Añadir" para agregar otra empresa y monto.
- \* Si desea eliminar algún registro utilice el botón.
- Culminado el proceso oprima el botón "Declarar".

| SUDEASEG                                                                                |                                                        |                     |            | 🏦 Inicio          | A Perfi | Gestionar Trámite | 🖲 Cerrar Sesión |
|-----------------------------------------------------------------------------------------|--------------------------------------------------------|---------------------|------------|-------------------|---------|-------------------|-----------------|
| Declaración jurada de mantenerse en la actividad Declaración jurada de origen de fondos | Declaración<br>Declaración jurada de origen de fondos. |                     |            |                   |         |                   |                 |
| Declaración de conocimiento                                                             | Datos del Declarante                                   |                     |            |                   |         |                   |                 |
|                                                                                         | Nombre o razón social<br>María Laura Chona             |                     |            |                   |         |                   |                 |
|                                                                                         | Número de identificación                               | Tipo de credencial  |            | Credencial activa |         |                   |                 |
|                                                                                         | V-1693331                                              | Corredor de Seguros |            | CS-'93331         |         |                   |                 |
|                                                                                         | Comisiones                                             |                     |            |                   |         |                   |                 |
| ر<br>لول                                                                                | Z ¿Usted generó comisiones                             |                     |            |                   |         |                   |                 |
| د بي                                                                                    | Razón social                                           |                     |            | Monto total       |         |                   |                 |
|                                                                                         | AGUILA CORRETAJE DE SEGUROS C.A.                       |                     | 569,896.36 |                   |         |                   | ■€              |
|                                                                                         | + Anadir E                                             |                     |            |                   |         |                   |                 |
|                                                                                         |                                                        |                     | Declarar E |                   |         |                   |                 |

#### Paso N° 08

• El sistema indicará que la declaración ha sido registrada y le permitirá descargar el comprobarte de la declaración.

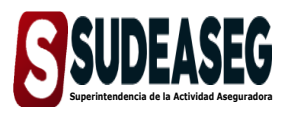

Fecha de Elaboración Enero - 2024

Fecha de Modificación

Página

Pág. 13 de 16

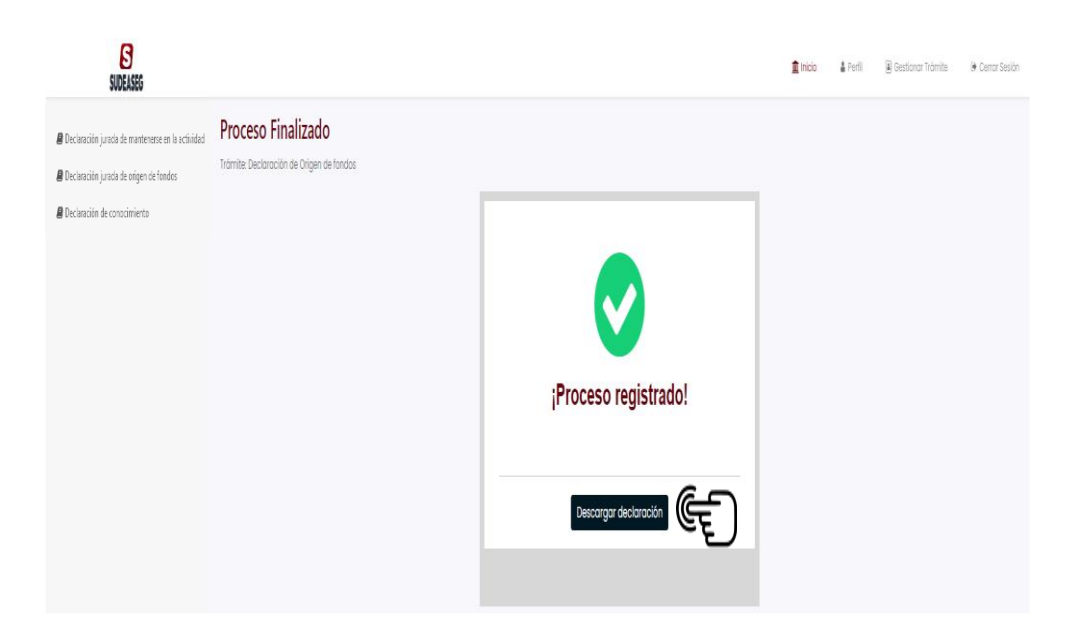

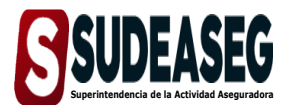

Fecha de Elaboración

Fecha de Modificación Página

Pág. 14 de 16

Enero - 2024

### PARA LA DECLARACIÓN DE CONOCIMIENTO

#### Paso N° 01

- Ingrese a la siguiente dirección: <u>http://www.sudeaseg.gob.ve/</u>.
- Haga clic en Sistemas en línea > Sistema Único de Trámites.

#### Paso N° 02

• Coloque su usuario y contraseña y oprima el botón "Iniciar Sesión".

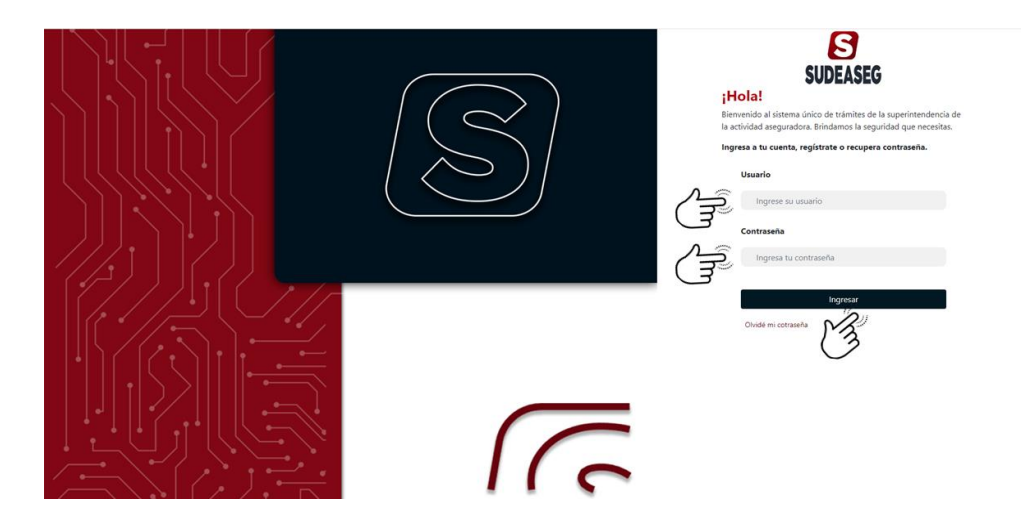

#### Paso N° 03

• Ingrese a la sección de "Realizar Declaración"

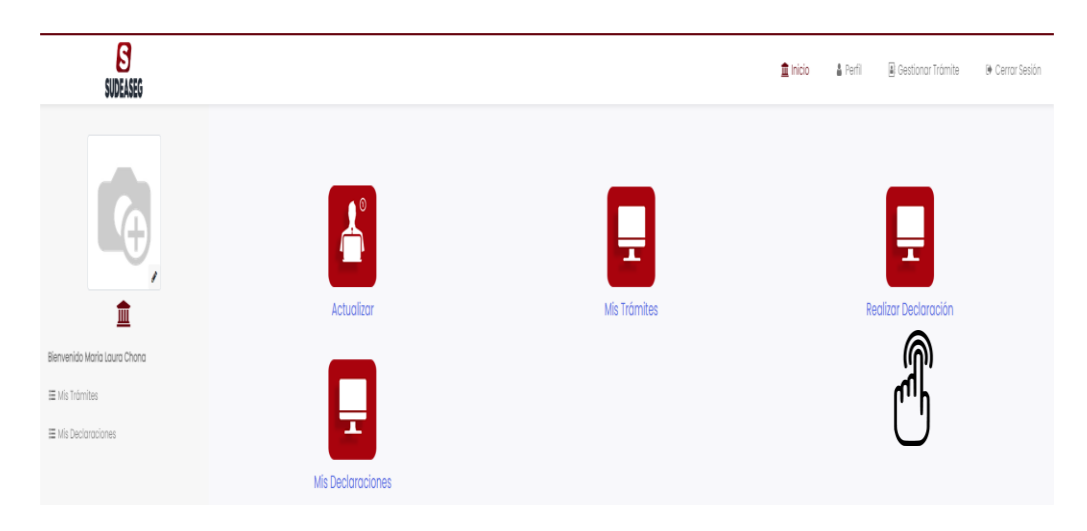

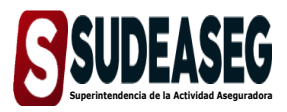

Fecha de Elaboración

Enero - 2024

Fecha de Modificación Página

Pág. 15 de 16

#### Paso N° 04

- En el menú que se despliega del lado izquierdo, verá las declaraciones que debe realizar según el tipo de sujeto regulado: personas natural o jurídica.
- Selecciona la opción "Declaración de conocimiento".

| Bienvenido al sistema único de támites de la super                                                                                                   | intendencia de la actividad azeguradora "Brindamos la seguridad que necesita | s'           |          |                                |                 |
|----------------------------------------------------------------------------------------------------|------------------------------------------------------------------------------|--------------|----------|--------------------------------|-----------------|
| SUDEASEG                                                                                                    |                                                                              |              | 🏦 Inicio | 🌡 Perfil 🛛 🗎 Gestionar Trámite | 🕒 Cerrar Sesión |
| Declanción junda de mattemene en la actividad     Declanción junda de origen de fondes     Declanción de conocimiento     Declanción de conocimiento | Actualizar                                                                   | Mis Trámites |          | Realizar Declaración           |                 |
|                                                                                                    | Mis Declaraciones                                                            |              |          |                                |                 |

- Verifique los datos vinculados al registro:
  - \* Nombre o Razón Social.
  - \* Número de identificación.
  - \* Tipo de credencial.
  - \* Credencial activa.
- Ingrese los datos solicitados por el sistema:
  - \* Nombre de la capacitación.
  - \* Seleccione el instructor asignado a la capacitación.
  - \* Fecha de la capacitación.
  - \* Cantidad de horas.

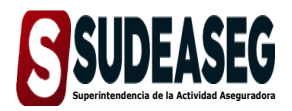

Fecha de Elaboración

Página

Fecha de Modificación

Pág. 16 de 16

Enero - 2024

- \* Adjuntar certificado: (archivos permitidos: (PDF, JPG, JPEG).
- \* El documento adjunto no debe exceder los 5 MB, de lo contrario, el sistema no permitirá la carga.
- Culminado el proceso oprima el botón "Declarar".

| SUDEASEG                                                                                                    |                                                                                   |                                 |                     |     |                                      |                   | 🛢 micio | A Parts | 🕱 Gemonor Infanite | in Centr Seize |
|----------------------------------------------------------------------------------------------------|-----------------------------------------------------------------------------------|---------------------------------|---------------------|-----|--------------------------------------|-------------------|---------|---------|--------------------|----------------|
| Declaración jurada de niantenerre en la sobividad     Declaración jurada de origen de fondos     Declaración de conocimiento     Declaración de conocimiento     Declaración de conocimiento | Declaración<br>Declaración de conocim<br>Datos del Decla<br>Nombre o razón social | nierta<br>Irrante               |                     |     |                                      |                   |         |         |                    |                |
|                                                                                                    | María Laura Chona                                                                 |                                 |                     |     |                                      |                   |         |         |                    |                |
|                                                                                                    | Número de identificoc                                                             | ión                             | Tipo de credencial  |     |                                      | Credencial activa |         |         |                    |                |
|                                                                                                    | V-1693331                                                                         |                                 | Corredor de Seguros |     |                                      | C\$+93331         |         |         |                    |                |
|                                                                                                    | Nombre de la capacit                                                              | ación                           |                     |     |                                      |                   |         |         |                    |                |
|                                                                                                    | Curso de Actualizac                                                               | ión en materia de AR/ <u>LC</u> |                     |     |                                      |                   |         |         |                    |                |
|                                                                                                    | Instructor asignado a                                                             | la capacitación                 |                     |     | Número de certificado del instructor |                   |         |         |                    |                |
|                                                                                                    | Laura Pérez                                                                       |                                 |                     |     | 42                                   |                   |         |         |                    |                |
|                                                                                                    | Fecho de capacitació                                                              | n                               |                     |     | Contidod de horas                    |                   |         |         |                    |                |
|                                                                                                    | 29-12-2023                                                                        |                                 |                     |     | 12                                   |                   |         |         |                    |                |
|                                                                                                    |                                                                                   |                                 |                     |     |                                      |                   |         |         |                    |                |
|                                                                                                    | Adjuntar certificado                                                              |                                 |                     |     |                                      |                   |         |         |                    |                |
|                                                                                                    |                                                                                   | File Name                       |                     |     |                                      |                   |         | Size    |                    |                |
|                                                                                                    | Auchicos permitidos pot la                                                        | comscomer 2912-2023 0930ppp     |                     |     |                                      |                   |         | 192.114 |                    |                |
|                                                                                                    |                                                                                   |                                 |                     |     |                                      |                   |         |         |                    |                |
|                                                                                                    |                                                                                   |                                 |                     | Dec | koror (CF                            |                   |         |         |                    |                |

#### Paso N° 06

• El sistema indicará que la declaración ha sido registrada y le permitirá descargar el comprobarte de la declaración.

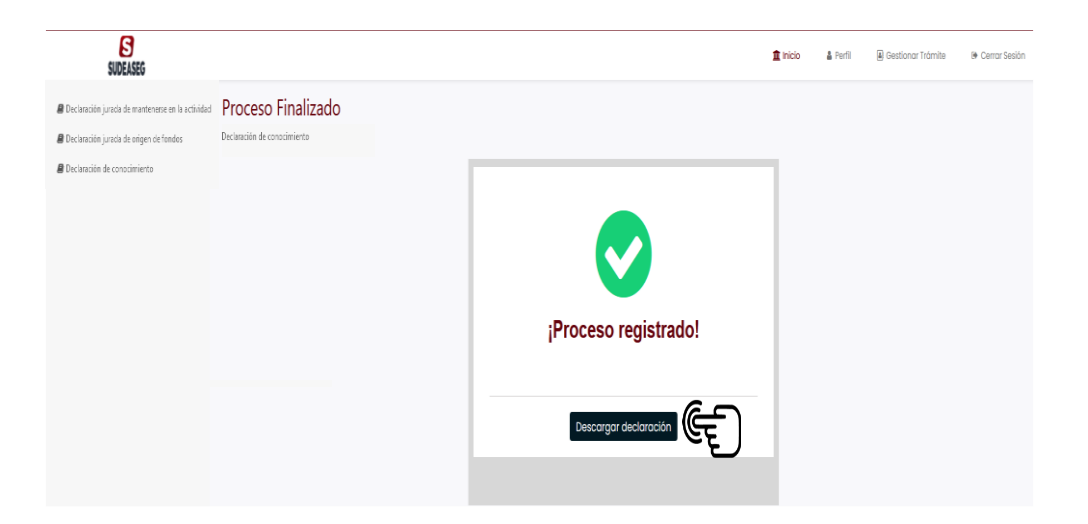